## APROVAÇÃO PELAS CHEFIAS DE ÁREA/DEPARTAMENTO

01 – Acesse o sistema diretamente através da URL <u>http://auxilio.faepa.br</u> ou através site da FAEPA <u>http://www.faepa.br/</u> conforme ilustração da imagem abaixo.

| የ Localização 🛛 🖻 Estatuto 🛛 🎟 Regimento Interno |                   |                            | 🕻 Fale Conosco 🛛 🖾 Webmail 🖉 Transparência |                   |                       |  |
|--------------------------------------------------|-------------------|----------------------------|--------------------------------------------|-------------------|-----------------------|--|
| FAEPA<br>ИСРЫКР                                  | FAEPA ~           | Programa de Auxílios v     | Clínica Civil 🗸                            | Relatórios Anuais | Processos Seletivos 🔻 |  |
| Página                                           | Inicial / Program | Programa de Auxílios FAEPA | PA                                         |                   |                       |  |
|                                                  |                   | Acesso ao Sistema          |                                            |                   |                       |  |
|                                                  |                   |                            |                                            |                   |                       |  |

02 – Efetue o login no sistema utilizando suas credenciais de acesso (usuário e senha) do **"Sistemas HC"**.

| PROGRA    | MA DE A  | AUX | LIO F  | AEPA   |  |
|-----------|----------|-----|--------|--------|--|
| 원 LOGIN   |          |     |        |        |  |
| LOGIN SIS | TEMAS HC | LO  | GIN CP | -/CNPJ |  |
| Usuário   |          |     |        |        |  |
| Senha     |          |     |        |        |  |
| _         |          |     |        |        |  |

03 – Assim que acessar o sistema você verá no menu lateral esquerdo a sua será respectiva "**Área da Chefia**", conforme imagem abaixo.

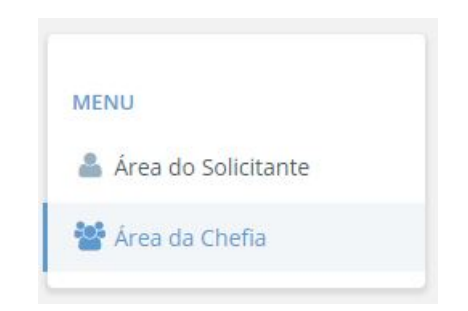

04 – Através da opção **"Área da Chefia"** será possível visualizar todos os auxílios pendentes de aprovação pela chefia de área ou departamento, para ver mais detalhes da solicitação clique no botão **"ANALISAR"** do auxílio que pretende avaliar, conforme imagem abaixo.

| ÁR | EA DA CH         | EFIA            |            |                      |             |                    |               |                  |
|----|------------------|-----------------|------------|----------------------|-------------|--------------------|---------------|------------------|
| 1  | <b>■ PENDÊNC</b> | IAS DE API      | ROVAÇÃO    |                      |             |                    |               | 2 <sup>8</sup> V |
|    |                  | Nro.<br>Auxilio | Data       | Solicitante          | Instituição | Departamento       | Área          | Valor            |
|    | ANALISAR         | 32 / 2017       | 16/08/2017 | PAULO RICARDO PARISI | FAEPA       | DEPARTAMENTO TESTE | ÁREA DE TESTE | R\$ 100,00       |
|    | ANALISAR         | 83 / 2017       | 11/09/2017 | PAULO RICARDO PARISI | FAEPA       | DEPARTAMENTO TESTE | ÁREA DE TESTE | R\$ 10,00        |
|    | ANALISAR         | 84 / 2017       | 11/09/2017 | PAULO RICARDO PARISI | FAEPA       | DEPARTAMENTO TESTE | ÁREA DE TESTE | R\$ 10,00        |
|    | ANALISAR         | 85 / 2017       | 11/09/2017 | PAULO RICARDO PARISI | FAEPA       | DEPARTAMENTO TESTE | ÁREA DE TESTE | R\$ 15,00        |

05 – Durante a análise do auxílio será possível ver de forma detalhada todas as informações da solicitação, documentos anexados, últimas solicitações do solicitante e ocorrências geradas em outras etapas do processo.

| Número do Auxílio: 32/2017<br>Tipo de Auxílio: CONGRESSOS E EVENTOS NO BRASIL<br>Modalidade: ÚNICA<br>Data da Solicitação: 16/08/2017<br>Valor da Solicitação: 16/08/2017<br>Data do Evento: 01/09/2017 até 01/09/2017<br>Descrição da Solicitação: TESTE LOCAWEB |                   |                                              |                                    | Solicitante: PAULO RICARDO PARISI<br>Beneficiário:<br>Instituição: FAEPA<br>Classificação: DOCENTE<br>Departamento: DEPARTAMENTO TESTE<br>Área: ÁREA DE TESTE |                               |                                  |  |
|----------------------------------------------------------------------------------------------------|-------------------|----------------------------------------------|------------------------------------|----------------------------------------------------------------------------------------------------|-------------------------------|----------------------------------|--|
| EMITII<br>mitido pelo S                                                                                                    | DO<br>Solicitante | ANÁLISE<br>Análise pela<br>Área/Departamento | ANÁLISE<br>Análise pela Secretaria | ANÁLISE<br>Análise pela Diretoria                                                                                                    | APROVADO<br>Auxílio aprovado  | FINALIZADO<br>Auxílio finalizado |  |
| N° Auxílio                                                                                                    | Data              | Situação                                     | Valor                              | Data Notificação                                                                                                    | Descrição                     |                                  |  |
| 136/2017                                                                                                    | 21/09/2017        | CANCELADO                                    | R\$ 10,00                          | 22/09/2017                                                                                                    | FAVOR VERIFICAR AS PENDENCIAS |                                  |  |
| 135/2017                                                                                                    | 21/09/2017        | CANCELADO                                    | R\$ 1.500,00                       |                                                                                                    |                               |                                  |  |
| DOCUME                                                                                                    | ENTAÇÃO ANE       | KADA                                         |                                    |                                                                                                    |                               |                                  |  |

O responsável pela chefia poderá utilizar umas das opções abaixo:

- "GERAR OCORRÊNCIA": Permite gerar uma nova ocorrência de texto que ficará vinculada ao auxílio;
- **"APROVAR"**: Aprova a solicitação em análise e encaminha para a próxima etapa do fluxo de aprovação;
- "**REPROVAR**": Reprova a solicitação informando um respectivo motivo e a devolve para o solicitante;